# Accounts Receivable Job Aid

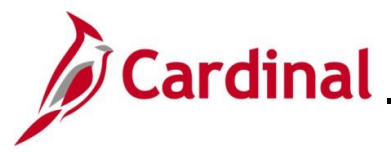

#### AR326\_Deleting an Incorrect Deposit Control Ticket

#### **Deleting an Incorrect Deposit Control Ticket Overview**

This Job Aid provides step-by-step instructions on deleting a Deposit Control Ticket within Cardinal. The process is performed on the **Approve Deposits** page and is accessible solely to users with specific security roles. Below are key points highlighting how and when a DC can be deleted:

- Users can delete a DC before it's approved. Deposits with a "Not Ready" or "Complete" status can be deleted if the user identifies incorrect information within the DC
- Once the DC is approved and the deposit is in an "Approved" status, users must submit a VCCC help desk ticket with "Cardinal" in the subject line to the Post-Production Support AR team to successfully delete a deposit. This help desk ticket must be submitted before 5:00 pm to ensure that the deletion occurs before the nightly batch process
- The deposit status of "Processed" means a Deposit Control Ticket has been processed by the deposit post processor or a journal has been generated. In this case, the DC can no longer be deleted, even by the PPS team. To reverse the original entry, a negative deposit must be entered and approved
- The ability to delete a deposit is not available to Interfacing Agencies

**Navigation Note**: Please note that you may see a **Notify** button at the bottom of various pages utilized while completing the process within this Job Aid. This "Notify" functionality is not currently turned on to send email notifications to specific users within Cardinal.

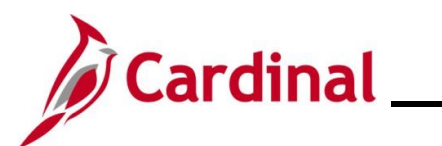

## Accounts Receivable Job Aid

### AR326\_Deleting an Incorrect Deposit Control Ticket

#### **Deleting an Incorrect Deposit Control Ticket**

| Step                                                                                                    | Action                                                                                                    |  |  |  |  |  |  |
|----------------------------------------------------------------------------------------------------|----------------------------------------------------------------------------------------------------|--|--|--|--|--|--|
| 1.                                                                                                    | Navigate to the <b>Approve Deposits</b> page using the following path:                                                                               |  |  |  |  |  |  |
|                                                                                                    | Main Menu > Accounts Receivable > Payments > Apply Payments > Approve Deposits                                                                       |  |  |  |  |  |  |
| The <b>Appro</b>                                                                                                    | ' <b>e Deposits Search</b> page displays.                                                                                                    |  |  |  |  |  |  |
| Favo                                                                                                    | rites • Main Menu • Accounts Receivable • Payments • Apply Payments • Approve Deposit                                                                |  |  |  |  |  |  |
| <b>App</b><br>Enter                                                                                                    | rove Deposits<br>any information you have and click Search. Leave fields blank for a list of all values.                                             |  |  |  |  |  |  |
| Fin<br>S                                                                                                    | an Existing Value Add a New Value earch Criteria                                                                                                    |  |  |  |  |  |  |
| *Deposit Unit = v 11100 Q<br>Deposit control Ticket Number begins with v<br>Bank Deposit Date = v iii<br>Limit the number of results to (up to 300): 300 |                                                                                                    |  |  |  |  |  |  |
| 2.                                                                                                    | Select the applicable Business Unit using the <b>Deposit Unit Look Up</b> icon if it does not default.                                               |  |  |  |  |  |  |
| 3.                                                                                                    | Enter the applicable Deposit Control Ticket Number that is associated with the applicable Deposit in the <b>Deposit control Ticket Number</b> field. |  |  |  |  |  |  |
| 4                                                                                                    | Colort the emplicable data using the Bank Denesit Data Colorder icon                                                                                 |  |  |  |  |  |  |
| 4.                                                                                                    | Bank Deposit Date = V                                                                                                    |  |  |  |  |  |  |
| 5.                                                                                                    | Click the <b>Search</b> button.                                                                                                    |  |  |  |  |  |  |
|                                                                                                    | Search Clear Basic Search 🖾 Save Search Criteria                                                                                                    |  |  |  |  |  |  |

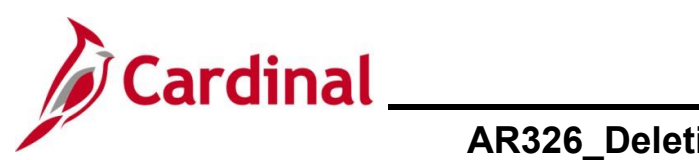

## Accounts Receivable Job Aid

# AR326\_Deleting an Incorrect Deposit Control Ticket

| Ste           | р                                          | Action                 |                    |                   |                                    |                     |
|---------------|--------------------------------------------|------------------------|--------------------|-------------------|------------------------------------|---------------------|
| The <b>Ap</b> | The <b>Approve Deposits</b> page displays. |                        |                    |                   |                                    |                     |
|               |                                            |                        |                    |                   |                                    |                     |
| F             | Favorites                                  | ✓ Main Menu ✓          | > Accounts Rece    | ivable 🔻 > Pa     | yments 🗸 🖒 Apply Payments 🗸 🖒 Appl | rove Deposit        |
|               | Approve                                    | e Deposits             |                    |                   |                                    |                     |
|               | Арр                                        | orove Deposits         |                    |                   | Delete DC Ticket                   |                     |
|               | Depo                                       | sit Unit:              | 11100              |                   |                                    |                     |
|               | Depo                                       | sit control Ticket Num | ber: TEST111       |                   |                                    |                     |
|               | Contr                                      | ol Total Amount:       | 3,0                | 00.000 Cont       | rol Count: 3                       |                     |
|               | Bank                                       | CDeposit Date:         | 02/28/2024         |                   |                                    |                     |
|               | WS                                         | Posted By:             |                    | W                 | S Posted Date:                     |                     |
|               | Ah                                         | Jioveu By.             | P                  | ersonalize   Find | 1   View All   🔄   🔢 First 🕢 1-3 ( | of 3 🕑 Last         |
|               |                                            | Deposit ID             | Deposit Amount     | Status            | View Detail Status                 |                     |
|               | 1                                          | 5514 Q                 | 1000.00            | 0 Complete        |                                    | + -                 |
|               | 2                                          | 2 5515 Q               | 1000.00            | 0 Complete        |                                    | + -                 |
|               | 3                                          | 5516 Q                 | 1000.00            | 0 Complete        |                                    | + -                 |
|               |                                            |                        |                    |                   |                                    |                     |
|               |                                            |                        | Set WS             | S to Post         | Approve                            |                     |
|               |                                            | Review the sta         | atus of the indivi | idual Depo        | sit ID's displayed in the grid     | and ensure that all |
|               |                                            | Statuses are i         | NOT REAUY OF V     | Complete          | before proceeding to the ne        | ski slep.           |
|               |                                            |                        |                    | -                 |                                    |                     |
|               |                                            | Deposit Amount         | Status             |                   |                                    |                     |
|               |                                            | 10                     | 00.000 Complete    |                   |                                    |                     |
|               |                                            | 10                     | 00.000 Complete    |                   |                                    |                     |
|               |                                            | 10                     | 00.000 Complete    |                   |                                    |                     |
| 6             |                                            | Click the <b>Dele</b>  | te DC Ticket bi    | utton             |                                    |                     |
| •             |                                            |                        |                    |                   |                                    |                     |
|               |                                            | Delete DC T            | ickot              |                   |                                    |                     |
|               |                                            | Delete DC 1            | licket             |                   |                                    |                     |
|               |                                            |                        |                    |                   |                                    |                     |
|               |                                            |                        |                    |                   |                                    |                     |
|               |                                            |                        |                    |                   |                                    |                     |

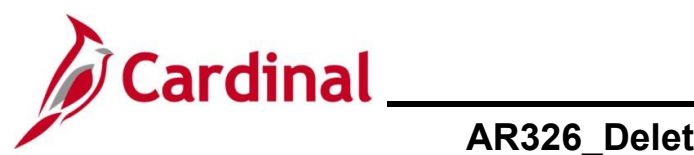

## AR326\_Deleting an Incorrect Deposit Control Ticket

| Step | Action                                                                              |                                |
|------|-------------------------------------------------------------------------------------|--------------------------------|
| 7.   | A message displays in a pop-up window stating that al prior to deletion.            | I Deposit ID's must be removed |
|      | Message                                                                             |                                |
|      | All individual deposits MUST be removed prior to deleting the DC Ticket. (25007,30) |                                |
|      | All individual deposits MUST be removed prior to deleting the DC Ticket.            |                                |
|      | Click the <b>OK</b> button to close the message.                                    |                                |

The **Approve Deposits** page redisplays.

| Approve                           | Deposits                                                      |                |            |                                   |             |
|-----------------------------------|---------------------------------------------------------------|----------------|------------|-----------------------------------|-------------|
| Approve Deposits Delete DC Ticket |                                                               |                |            |                                   |             |
| Depos                             | sit Unit:                                                     | 11100          |            |                                   |             |
| Depos                             | sit control Ticket Num                                        | ber: TEST111   |            |                                   |             |
| Contro                            | ol Total Amount:                                              | 3,00           | 0.000 Cont | trol Count: 3                     |             |
| Bank                              | Deposit Date:                                                 | 02/28/2024     |            |                                   |             |
| WS<br>App                         | Posted By:<br>proved By:                                      |                | W<br>A     | /S Posted Date:<br>Approved Date: |             |
|                                   | Personalize   Find   View All   관   🏢 First 🕢 1-3 of 3 🕑 Last |                |            |                                   | of 3 🕟 Last |
|                                   | Deposit ID                                                    | Deposit Amount | Status     | View Detail Status                |             |
| 1                                 | 5514 Q                                                        | 1000.000       | Complete   |                                   | + -         |
|                                   | 5515 Q                                                        | 1000.000       | Complete   |                                   | + -         |
| 2                                 | 5516                                                          | 1000.000       | Complete   |                                   | + -         |
| 2                                 | 3310                                                          |                |            |                                   |             |
| 2                                 | 3310                                                          |                |            |                                   |             |

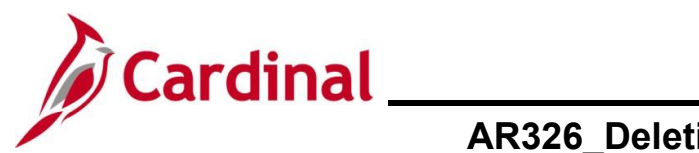

# AR326\_Deleting an Incorrect Deposit Control Ticket

| Step              | Action                                                       |                                         |                              |                                             |     |  |
|-------------------|--------------------------------------------------------------|-----------------------------------------|------------------------------|---------------------------------------------|-----|--|
| 8.                | Remove all the Dep<br><b>Remove a Row</b> (-)                | oosits from the De<br>icon for each Dep | posit Contro<br>oosit (Depos | ol by clicking the correspondir<br>sit ID). | ng  |  |
|                   | Deposit ID                                                   | Deposit Amount                          | Status                       | View Detail Status                          |     |  |
|                   | 1 5514 Q                                                     | 1000.000                                | Complete                     |                                             | ÷ - |  |
| The <b>Approv</b> | e Deposits page rec                                          | displays with all of                    | the Deposi                   | ts deleted.                                 |     |  |
|                   |                                                              |                                         |                              |                                             |     |  |
| Favori            | tes                                                          | Accounts Receivable ->                  | Payments 🔻 > A               | pply Payments 👻 > Approve Deposit           |     |  |
| Appr              | ove Deposits                                                 |                                         |                              |                                             |     |  |
| A                 | pprove Deposits                                              |                                         | De                           | lete DC Ticket                              |     |  |
| De                | posit Unit: 1 posit control Ticket Number: T                 | 1100<br>EST111                          |                              |                                             |     |  |
| Co                | ntrol Total Amount:                                          | 3,000.000 Co                            | ontrol Count:                | 3                                           |     |  |
| В                 | ank Deposit Date: 0                                          | 2/28/2024                               |                              |                                             |     |  |
|                   | WS Posted By: WS Posted Date:<br>Approved By: Approved Date: |                                         |                              |                                             |     |  |
|                   | Personalize   Find   View All   🔄   🔜 First 🕢 1 of 1 🕟 Last  |                                         |                              |                                             |     |  |
|                   | Deposit ID Deposit Amount Status View Detail Status          |                                         |                              |                                             |     |  |
|                   | 1Q                                                           | Sat W/S to Past                         | Δορτογο                      |                                             |     |  |
|                   | No.                                                          | Set WS to Post                          | Approve                      |                                             |     |  |
|                   |                                                              |                                         |                              | Add Display                                 |     |  |
| 9.                | Click the <b>Delete DC</b>                                   | C Ticket button.                        |                              |                                             |     |  |
|                   |                                                              |                                         |                              |                                             |     |  |
|                   | Delete DC Ticket                                             |                                         |                              |                                             |     |  |
| 10.               | A message displays                                           | s in a pop-up wind                      | low displays                 | s and the user must confirm th              | ne  |  |
|                   | deletion of the DC                                           | lickel.                                 |                              |                                             |     |  |
|                   | Message                                                      |                                         |                              |                                             |     |  |
|                   |                                                              |                                         |                              |                                             |     |  |
|                   | Delete this DC Ticket ? (25007,                              | 28)                                     |                              |                                             |     |  |
|                   | If you delete the DC Ticket, all in                          | nformation entered in this page         | will be deleted.             |                                             |     |  |
|                   | Yes No                                                       |                                         |                              |                                             |     |  |

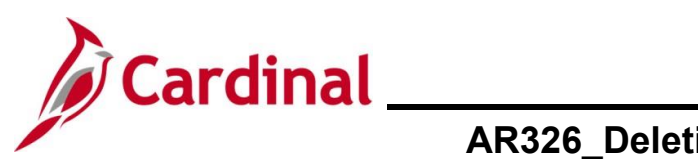

# AR326\_Deleting an Incorrect Deposit Control Ticket

| Step | Action                                                                                                    |
|------|----------------------------------------------------------------------------------------------------|
|      | Click the <b>Yes</b> button to proceed and delete and delete the DC Ticket.                                                                                                    |
| 11.  | A message displays in a pop-up window confirming the successful deletion of the DC<br>Ticket.<br>Message<br>DC Ticket is deleted successfully. (25007,31)                                                                                                    |
|      | Click the <b>OK</b> button.                                                                                                    |
| 1    | <ul> <li>Reminder:</li> <li>Deposit Control Tickets in a status of "Processed" cannot be deleted</li> <li>Deposit Control Tickets in an "Approved" status will need a ticket submitted to the VCCC help desk (with "Cardinal" in the Subject line) before 5:00 pm so that the Post Production Support (AR) Team can assist with the deletion</li> </ul> |
|      | End of Procedure                                                                                                    |